## MARŠRUTIZATORIAUS "ZTE ZXV10 W300 WIRELESS ADSL ROUTER" NAUDOJIMO INSTRUKCIJA

Ši instrukcija skirta sukonfigūruoti ir naudoti ADSL maršrutizatorių **"ZTE ZXV10 W300 WIRELESS ADSL ROUTER**", kad kompiuterį ar vietinį tinklą (LAN) galėtumėte prijungti prie interneto.

| 1. PAKUOTĖS TURINYS                                         | . 3 |
|-------------------------------------------------------------|-----|
| 2. ADSL [RANGA                                              | . 3 |
| 3. TECHNINIAI REIKALAVIMAI                                  | . 4 |
| 4. ADSL [RANGOS DIEGIMAS                                    | . 4 |
| 4.1. Keletas patarimų prieš jungiant ADSL įrangą prie AK    | . 4 |
| 4.2. ADSL maršrutizatoriaus ir dažnių skirstytuvo prievadai | . 4 |
| 4.2.1. ADSL maršrutizatoriaus prievadai                     | . 4 |
| 4.2.2. Maršrutizatoriaus prijungimas prie kompiuterio       | 5   |
| 4.2.3. Dažnių skirstytuvo prijungimas                       | . 5 |
| 4.3. ADSL maršrutizatoriaus indikatoriai                    | . 5 |
| 5. ADSL MARŠRUTIZATORIAUS KONFIGŪRAVIMAS                    | . 6 |
| 5.1. Prisijungimas DHCP protokolu                           | . 6 |
| 5.2. Kompiuterio TCP/IP nustatymai                          |     |
| "Windows 2000" ir "Windows XP" vartotojams                  | 6   |
| 5.3. Kompiuterio TCP/IP nustatymai "Windows 98/ME"          |     |
| vartotojams                                                 | . 7 |
| 5.4. ZXV10 W300 maršrutizatoriaus konfigūravimo eiga        | 9   |
| 5.4.1. Prisijungimas prie maršrutizatoriaus valdymo sąsajos | . 9 |
| 5.4.2. ADSL parametrų konfigūravimas                        | . 9 |
| 6. INTERNETO PRIEIGOS PASLAUGOS PRISIJUNGIMAS               | 13  |
| 6.1. "WINDOWS XP" ir ZEBRA                                  | 13  |
| 6.2. "ZTE ADSL DIALER" PPPoE PROGRAMINĖS ĮRANGOS            |     |
| DIEGIMAS                                                    | 20  |
| 7. BELAIDĖS PRIEIGOS ("WIRELESS") PARAMETRŲ KONFIGŪRAVIMAS  | 28  |
| 7.1. Belaidės prieigos aktyvinimas                          | 28  |
| 7.2. Radijo kanalo saugumo užtikrinimas                     | 29  |
| 7.2.1. WPA šifravimo algoritmas                             | 29  |
| 7.2.2. WEP šifravimas                                       | 30  |
| 7.3. Parametrų išsaugojimas                                 | 31  |
| 7.4. Belaidžio ryšio prieigos naudojimas                    | 31  |
| PRIEDAS A KLAUSIMAI-ATSAKYMAI                               | 31  |
| PRIEDAS B Telefono lizdas                                   | 32  |

#### Mielasis kliente,

dėkojame, kad pasirinkote spartų ir kokybišką TEO LT, AB interneto ryšį. Linkime Jums malonių įspūdžių ir produktyvaus darbo!

Savo rankose Jūs laikote įrengimo instrukciją, kuri padės savarankiškai įdiegti TEO LT, AB greičiausio interneto paslaugą. Šioje knygutėje pateiktos informacijos visiškai pakanka, kad galėtumėte paruošti gautą ADSL įrangą prijungti prie interneto ir įdiegtumėte reikiamą programinę įrangą savo asmeniniame kompiuteryje.

## **1. PAKUOTĖS TURINYS**

Pakuotėje Jūs turėtumėte rasti žemiau nurodytus komponentus. Jei kurio nors komponento nerasite, kreipkitės į pakuotę davusį TEO LT, AB klientų aptarnavimo centrą. Jeigu pakuotę įsigijote iš įgaliotojo TEO LT, AB atstovo, kreipkitės į jį.

Pakuotėje yra:

- ADSL maršrutizatorius;
- maitinimo šaltinis;
- dažnių skirstytuvas;
- 2 telefono / ADSL laidai;
- 1 tinklo ("Ethernet") 5 kategorijos UTP laidas (jis yra šiek tiek platesne jungtimi ir storesnis už telefoninį);
- kompaktinis diskas su PPPoE programine įranga ir vartotojo vadovu;
- maršrutizatoriaus įrengimo ir konfigūravimo instrukcija.

## 2. ADSL [RANGA

Pakuotėje esančią ADSL įrangą sudaro du įrenginiai: ADSL maršrutizatorius "ZTE Wireless ADSL Router ZXV10W300" ir dažnių skirstytuvas.

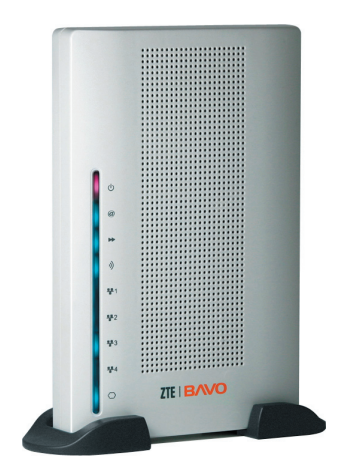

## 3. TECHNINIAI REIKALAVIMAI

Kad įranga užtikrintai veiktų naudojantis interneto prieigos paslauga, Jūsų asmeninis kompiuteris (toliau AK) turi atitikti šiuos reikalavimus:

- ne mažesnio kaip 300 MHz taktinio dažnio procesorius;
- ne mažiau kaip 64 MB darbinės atminties (RAM);
- įdiegta ir veikianti tinklo ("Ethernet") plokštė, atitinkanti 10 Base-T standartą;
- CD-ROM įrenginys;
- "Windows", MAC arba "Linux" operacinė sistema (OS); rekomenduojame naudoti naujausias OS versijas, pvz., "Windows XP";
- interneto naršyklė pasirinktinai "Internet Explorer 5" arba naujesnės versijos; "Netscape Navigator 4.7" arba naujesnės versijos.

## Kiti reikalavimai:

- abonentinė telefono linija turi baigtis dėžute su RJ/11 jungtimi;
- telefono dėžutė turi būti be papildomai įmontuotų filtrų (kondensatorių). Ar Jūsų tel. dėžutė atitinka šį reikalavimą, galite pasitikrinti naudodamiesi instrukcijos priedu B;
- ADSL įrangai turi būti užtikrintas nuolatinis 220 V elektros maitinimas.

## 4. ADSL [RANGOS DIEGIMAS

## 4.1. Keletas patarimų prieš jungiant ADSL įrangą prie AK:

- patartina ADSL maršrutizatorių (toliau maršrutizatorius) laikyti tokioje vietoje, kad dirbant su AK būtų galima stebėti jo indikatorių būklę;
- stenkitės, kad maršrutizatorius būtų padėtas atviroje erdvėje maršrutizatorius, kaip ir kiekvienas elektros įrenginys, kaista ir jam reikia ventiliacijos;
- reikia turėti omenyje, kad kiekviena fizinė kliūtis (sienos, baldai) slopina maršrutizatoriaus radijo sąsajos ("Wireless") signalą;
- pakuotėje esantys laidai gali būti trumpesni nei atstumas tarp telefono dėžutės, AK ir telefono Jūsų namuose (įstaigoje), todėl gali tekti įsigyti ilgesnius laidus.

## 4.2. ADSL maršrutizatoriaus ir dažnių skirstytuvo prievadai

#### 4.2.1. ADSL maršrutizatoriaus prievadai

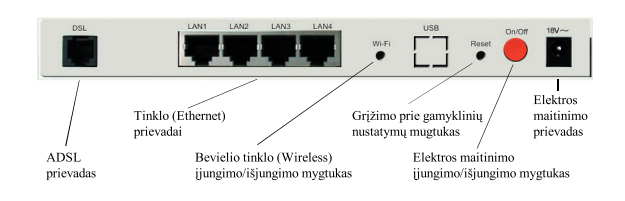

## 4.2.2. Maršrutizatoriaus prijungimas prie kompiuterio

- Pirmiausia prijunkite anteną prie maršrutizatoriaus antenos lizdo.
- Prijunkite maitinimo šaltinį prie lizdo maršrutizatoriaus galinėje dalyje. ljunkite šaltinį į 220 V lizdą. Indikatorius "Power" ("Įtampa") pradės šviestižaliai.
- Vieną "Ethernet" (vytos poros) kabelio galą prijunkite prie lizdo "LAN" maršrutizatoriaus nugarėlėje (pasirinkite bet kurį iš keturių), antrą galą – j kompiuterio "Ethernet" lizdą. "Ethernet" indikatorius pradės šviesti žaliai.

## 4.2.3. Dažnių skirstytuvo prijungimas

- Prijunkite abonentinę liniją prie dažnių skirstytuvo ("Splitter") lizdo (pažymėtas "Line").
- Naudodami pakuotėje esantį telefono kabelį, prijunkite dažnių skirstytuvo ADSL lizdą (pažymėtas "modem") prie lizdo ADSL maršrutizatoriaus nugarėlėje.
- Prie dažnių skirstytuvo lizdo "Phone" prijunkite telefono aparatą.
- 2.1. ADSL modemo prievadas (pažymėtas "Modem")
- 2.2. Telefono linijos prievadas (pažymėtas "Line")
- 2.3. Telefono prievadas (pažymėtas "Phone")

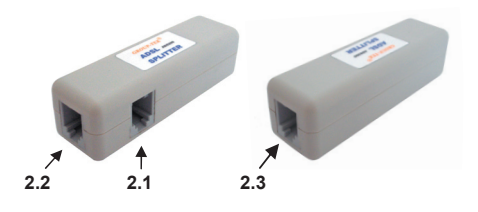

| Indikatorius           | Spava   | Funkcija                                                                                                    |  |  |
|------------------------|---------|----------------------------------------------------------------------------------------------------|--|--|
| ڻ<br>ا                 | Raudona | "Power". Jei maitinimas prijungtas, indikatorius pastoviai šviečia raudonai. Jei maitinimo nėra, indikatorius nešviečia.                                                                                                    |  |  |
| @                      | Žalia   | "Internet". Jei maršrutizatorius yra prijungtas prie interneto indikatorius pastoviai šviečia žaliai.                                                                                                    |  |  |
| *                      | Žalia   | "Status". Jei indikatorius lėtai mirksi – maršrutizatorius dirba<br>normaliai.                                                                                                    |  |  |
| 3)                     | Žalia   | "WAN: Link/Act". Indikatorius pastoviai švies žaliai, kai<br>maršrutizatorius bus paruoštas belaidžio ryšio seansui. Jei<br>per "Wireless" sąsają perduodami duomenys – indikatorius<br>mirksi. Jei sąsaja neaktyvi – indikatorius nešviečia.                      |  |  |
| 토토 1 토토 2<br>토토 3 토토 4 | Žalia   | "LAN 1-4: Link/Act". Jei "Ethernet" kabelis prijungtas<br>teisingai – tai atitinkamos jungties indikatorius šviečia žaliai<br>pastoviai. Jei per "Ethernet" sąsają perduodami duomenys<br>– indikatorius mirksi. Jei jungtis neaktyvi – indikatorius<br>nešviečia. |  |  |
| 0                      | Žalia   | "ADSL: Link/Act". Jei ADSL sujungimas įvyko sėkmingai,<br>indikatorius pastoviai šviečia žaliai. Jei jis lėtai mirksi – vyksta<br>ADSL ryšio aktyvinimo procesas. Jei nešviečia – ADSL ryšio<br>neįmanoma užmegzti.                                                |  |  |

## 4.3 ADSL maršrutizatoriaus indikatoriai

## 5. ADSL MARŠRUTIZATORIAUS KONFIGŪRAVIMAS

#### 5.1. Prisijungimas DHCP protokolu

#### PASTABOS:

Pradinės maršrutizatoriaus konfigūracijos nerekomenduojama atlikti naudojantis belaidžiu ryšiu. Tam, kad paslauga veiktų gerai, vienu metu galima naudoti tik "Ethernet" sąsają (belaidžio ryšio adapteris turi būti išjungtas) arba tik ryšį per belaidžią prieigą. Jeigu planuojate naudoti tik "Ethernet" sąsają, saugumo sumetimais patartina išjungti belaidės prieigos ryšio siųstuvą. Kaip tai padaryti, parašyta skyriuje 7.1. "Belaidės prieigos aktyvinimas".

Sujungus visą ADSL įrangą pagal aukščiau (skyriuje 4. "ADSL įrangos diegimas") pateiktas instrukcijas, interneto paslauga, naudojant DHCP protokolą (automatinio IP adreso suteikimo paslauga), turėtų veikti. Jeigu šį paslauga neveikia, reikia patikrinti kompiuterio TCP/IP nustatymus.

# 5.2. Kompiuterio TCP/IP nustatymai "Windows 2000" ir "Windows XP" vartotojams

Patikrinkite savo asmeninio kompiuterio TCP/IP nustatymus. Darbalaukyje ("**Desktop**") pele pažymėkite piktogramą "**My Network Places**" ir, dešiniu pelės mygtuku atvėrę meniu langelį, pasirinkite punktą "**Properties**". (Jeigu JūsųAK darbalaukyje nėra šios piktogramos, spustelkite mygtuką "**Start**" ir atsidariusiame meniu spauskite nuorodas "**Settings"** -> "Control Panel". Atsidariusiame lange dukart spustelkite piktogramą "**Network and Dialup Connections**".

"Windows XP" vartotojai, paspaudę mygtuką "**Start**", toliau renkasi nuorodas "Control Panel" –> "Network and Internet Connections" –> "Network Connections.)

Atsidariusiame lange pažymėkite piktogramą "Local Area Connection", priklausančią tinklo ("Ethernet") plokštei, per kurią jungsitės prie interneto, t.y. atkreipkite dėmesį, kad tai nebūtų, pavyzdžiui, komutuojamo ryšio ("Dial-up") modemui priklausanti piktograma.

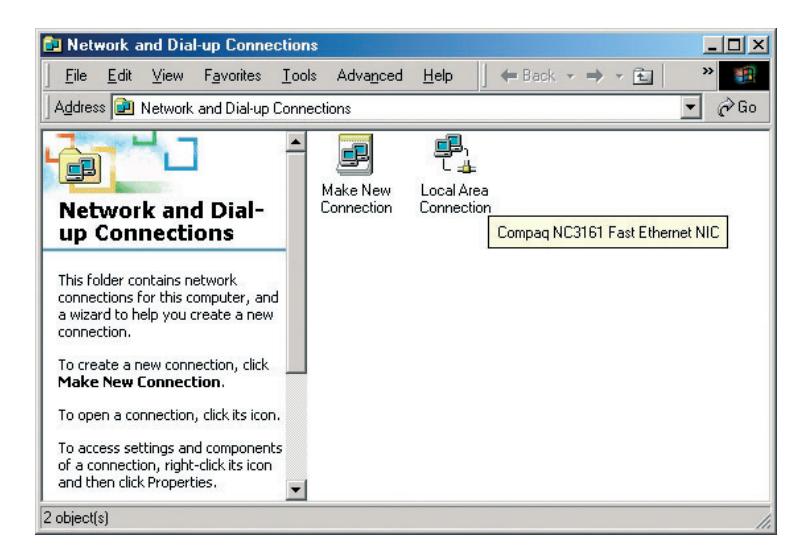

Dešiniu pelės mygtuku atidarę meniu, pasirinkite "**Properties**". Atsidariusiame lange pažymėkite "**Internet Protocol**" (TCP/IP) ir spauskite mygtuką "**Properties**".

Atsidariusiame lange pasirinkite TCP/IP nustatymus: "**Obtain an IP address automatically**" ir "**Obtain DNS server address automatically**" (jeigu nustatymai jau yra tokie, nieko keisti nereikia).

| nternet Protocol (TCP/IP) Prop                                                                          | erties ?                                                                           |
|----------------------------------------------------------------------------------------------------|------------------------------------------------------------------------------------|
| General Alternate Configuration                                                                         |                                                                                    |
| You can get IP settings assigned<br>this capability. Otherwise, you nee<br>the appropriate IP settings. | automatically if your network supports<br>ad to ask your network administrator for |
| Obtain an IP address autom                                                                              | atically                                                                           |
| $\square^{O}$ Use the following IP addres                                                               | s:                                                                                 |
| [P address:                                                                                             |                                                                                    |
| Sydbnet mask:                                                                                           |                                                                                    |
| Default gateway:                                                                                        |                                                                                    |
| Ohtain DNS converted droop                                                                              | sutomaticallu                                                                      |
| C Use the following DNS server                                                                          | er addresses:                                                                      |
| Preferred DNS server:                                                                                   |                                                                                    |
| Alternate DNS server:                                                                                   |                                                                                    |
|                                                                                                    | Ad <u>v</u> anced                                                                  |
|                                                                                                    | OK Cancel                                                                          |

Paspauskite mygtuką "**OK**" ir uždarykite atvertus langus. Jeigu pasirodys pranešimas, raginantis perkrauti AK, padarykite tai.

# 5.3. Kompiuterio TCP/IP nustatymai "Windows 95/98/ME" vartotojams

Patikrinkite savo asmeninio kompiuterio TCP/IP nustatymus. Darbalaukyje ("**Desktop**") pele pažymėkite piktogramą "**Network Neighborhood**" ("Windows ME" – "**My Network Places**") ir, dešiniu pelės mygtuku atvėrę meniu langelį, pasirinkite punktą "**Properties**". (Jeigu Jūsų AK darbalaukyje nėra šios piktogramos, spustelkite mygtuką "**Start**" ir atsidariusiame meniu spauskite nuorodas "**Settings" ->** "**Control Panel**". Atsidariusiame lange dukart spustelkite piktogramą "**Network**".)

Atsidariusiame lange atverkite "**Configuration**" kortelę ir pažymėkite **TCP/IP** tinklo ("Ethernet") plokštę, per kurią jungsitės prie interneto. T. y. rinkitės **TCP/IP** eilutę, kurioje yra žodžiai "**Ethernet adapter**" ar "**Ethernet NIC**"; nesirinkite **TCP/IP** įrašo su žodžiais "**Dial-up" VPN** ar kt. Jeigu yra eilutė, kurioje parašyta tiktai "**TCP/IP**", pasirinkite ją.

|                                                                                                    | Y |
|----------------------------------------------------------------------------------------------------|---|
| Configuration   Identification   Access Control                                                                                                    |   |
| The following network components are installed:                                                                                                    |   |
| Client for Microsoft Networks     Client for Microsoft Networks     DiaHUp Adapter     ToP/IP > DiaHUp Adapter     TOP/IP > DiaHUp Adapter     TOP/IP > Realek RT1319(A)-based PCI Fast Ethernet Adapter |   |
|                                                                                                    |   |
| Add Remove Properties                                                                                                    |   |
| Primary Network Logon:                                                                                                    |   |
| Windows Logon                                                                                                    | • |
| Eile and Print Sharing                                                                                                    |   |
| Description                                                                                                    |   |
| TCP/IP is the protocol you use to connect to the Internet and<br>wide-area networks.                                                                                                    |   |
|                                                                                                    |   |

Paspauskite mygtuką "Properties".

Atsidariusiame lange, atvėrę "IP Address" kortelę, pasirinkite nustatymą "Obtain an IP address automatically"; atvėrę "DNS Configuration" kortelę, pasirinkite nustatymą "Disable DNS". (Jeigu nustatymai jau yra tokie, nieko keisti nereikia.)

| P/IP Properties                                                                    |                                                                                       | ? ×                                                                | ٢ | TCP/IP Properties                   |                              |                                 |
|------------------------------------------------------------------------------------|---------------------------------------------------------------------------------------|--------------------------------------------------------------------|---|-------------------------------------|------------------------------|---------------------------------|
| Bindings<br>DNS Configuration                                                      | Advanced<br>Gateway WINS Conf                                                         | NetBIOS                                                            |   | Bindings<br>DNS Configuration       | Advanced<br>Gateway WINS Con | N<br>figuration                 |
| An IP address can<br>If your network doa<br>your network admir<br>the space below. | be automatically assigne<br>es not automatically assig<br>nistrator for an address, a | d to this computer.<br>In IP addresses, ask<br>Ind then type it in |   | Disable DNS     Enable DNS     Host | Domain:                      |                                 |
| O <u>Specify</u> an IP <u>IP</u> Address:                                          | address automatically<br>address:                                                     |                                                                    |   | DNS Server See                      | rch Order                    | <u>A</u> dd<br>Jemove           |
| Sybnet Mas                                                                         | k:                                                                                    |                                                                    |   | Domain Suffix Se                    | earch Order                  | A <u>d</u> d<br>le <u>m</u> ove |
|                                                                                    | 10                                                                                    | Cancel                                                             |   |                                     |                              | ĸ                               |

Paspauskite mygtuką "**OK**" ir uždarykite atvertus langus. Jeigu pasirodys pranešimas, raginantis perkrauti AK, padarykite tai.

## 5.4 ZXV10 W300 maršrutizatoriaus konfigūravimo eiga

#### 5.4.1 Prisijungimas prie maršrutizatoriaus valdymo sąsajos

Paleiskite interneto naršyklę ir įrašykite adresą http://192.168.1.1. Paspauskite "**Enter**" klavišą. Atsidarys įėjimo langas.

| 🚰 System Log In>> - Microsoft Internet Explorer                                                                                                    | _ O ×                |
|----------------------------------------------------------------------------------------------------|----------------------|
| File Edit View Favorites Tools Help                                                                                                    |                      |
| 🕒 Back 🔹 🕤 👻 📓 🏠 🔎 Search 👷 Favorites 🛷 🎰 🕍 🖉 🗸 🥵                                                                                                    |                      |
| Address Address Addres | 💌 🔁 Go 🛛 Links 🎽 👘 🔹 |
|                                                                                                    | //简体中文 //English     |
| Please log in to continue                                                                                                    |                      |
| Username: <mark>ødnin</mark><br>Password:  <br>All rights reserved by ZTE Corporation©2005                                                                                                    | Login                |
|                                                                                                    | <u>×</u>             |
|                                                                                                    | internet             |

Įveskite įėjimo vardą, slaptažodį ir spauskite mygtuką "**Login**". "**Login**": admin Slaptažodis ("**Password**"): admin Prisijungus atsidarys pradinis maršrutizatoriaus programos langas.

Saugumo sumetimais pirmo prisijungimo metu rekomenduojama šį slaptažodį pakeisti. Spauskite skyrių **"Tools**" ir toliau **"User Management**". Laukelyje **"Password**" įveskite naują slaptažodį, o laukelyje **"Confirm Password**" pakartokite naują slaptažodį.

**Pastaba.** Siūlome pasirinkti mažiausiai 6 simbolių slaptažodį. Jį patartina sudaryti iš raidžių ir skaičių ir vengti populiarių, lengvai nuspėjamų žodžių (pvz., "admin", "root", "d-link", "modemas" ir pan.). Kuo slaptažodis bus sudėtingesnis, tuo bus sunkiau jį nuspėti įsibrovėliams. Nebijokite, kad pamiršę slaptažodį nebegalėsite prisijungti prie modemo. Tą galėsite padaryti atstatydami gamyklinius nustatymus, paspaudę "**Reset**" mygtuką.

| 🗿 User Management - M  | icrosoft Internet Explorer                                                                         |
|------------------------|----------------------------------------------------------------------------------------------------|
| File Edit View Fa      | vorites Tools Help 🥂 🥂                                                                             |
| 🛛 😋 Back 🔹 🕥 👻 🚺       | 👔 🐔 🔎 Search 👷 Favorites 🛛 🖉 + 😓 🕋 + 🖵 🎎 🏶                                                         |
| Address Thttp://192.16 | 8.1.1/getpage.gch?pid=10028submenu=58menuPos=28nosubmenu=08nextpage=tools/use 💌 🎅 Go 🛛 Links 🎽 🧌 🔹 |
|                        | Wizard Setup (Advanced Wireless) Tools (Status) / 简体中文 / English                                   |
| Tools->User Manage     | ement Save Logout                                                                                  |
| System Commands        | User Management                                                                                    |
| Remote Log             | User Management is used to change your Username or Password.                                       |
| User Management        | User Right: • Administrator                                                                        |
| Update Gateway         | C User                                                                                             |
| Ping Test              |                                                                                                    |
| Modem Test             | Username: admin                                                                                    |
|                        | Password:                                                                                          |
|                        | Confirmed Password:                                                                                |
|                        | Idle Timeout: 30 mins                                                                              |
|                        |                                                                                                    |
|                        |                                                                                                    |
|                        |                                                                                                    |
|                        |                                                                                                    |
|                        | All lights reserved by 21C Corporation@2003                                                        |
|                        |                                                                                                    |
| T                      |                                                                                                    |
| 🕘 Done                 | 🔮 Internet                                                                                         |

Pakeitę slaptažodį, spauskite mygtuką "Submit".

## 5.4.2 ADSL parametrų konfigūravimas

Pasirinkite skyrių "Setup".

| LAN Configuration - Mi                                                 | crosoft Internet Exp   | lorer                  |                        |                       | _D×           |
|------------------------------------------------------------------------|------------------------|------------------------|------------------------|-----------------------|---------------|
| File Edit View Favorites Tools Help 🦧                                  |                        |                        |                        |                       |               |
| 🔾 🕞 Back 🔻 🕤 👻 👔                                                       | z) 🏠 🔎 Search          | 🔆 Favorites  🙆 -       | · 🚴 🔟 - 🖵 👯 🏶          |                       | 14 L -        |
| Address 2 http://192.16                                                | 8.1.1/getpage.gch?pid= | =10028submenu=28menuF  | os=08nosubmenu=08nextp | oage=setup/lar 💌 🄁 Go | Uinks » 🕅 🐔 🔹 |
| ZTEIBAVO Wizard Setup Advanced Wireless Tools (Status) 《简体中文 / English |                        |                        |                        |                       |               |
| Setup->LAN Configu                                                     | ration                 |                        | _                      | Save                  | Logout        |
| LAN Configuration                                                      |                        |                        |                        |                       |               |
| Ethernet Switch                                                        |                        |                        |                        |                       |               |
| Modem Mode                                                             |                        |                        | LAN Configuration      |                       |               |
| New Connection                                                         |                        |                        | LAN group 1            | LAN group 2           | ]             |
|                                                                        |                        | Ethernet               | e                      |                       |               |
|                                                                        |                        | WLAN                   | C                      | C                     |               |
|                                                                        |                        |                        | <u>Configuration</u>   |                       |               |
|                                                                        |                        |                        |                        |                       |               |
|                                                                        |                        |                        |                        |                       |               |
|                                                                        |                        |                        |                        |                       |               |
|                                                                        |                        |                        |                        |                       |               |
|                                                                        |                        |                        |                        |                       |               |
|                                                                        | Al                     | l rights reserved by a | ZTE Corporation©2005   | i                     |               |
|                                                                        |                        |                        |                        |                       |               |
| <u> </u>                                                               |                        |                        |                        |                       | Internet      |

Atsidariusiame lange spauskite mygtuką "New Connection".

| PPPoE - Microsoft Inter                                                     | net Explorer                                |                                                        |  |  |
|-----------------------------------------------------------------------------|---------------------------------------------|--------------------------------------------------------|--|--|
| File Edit View Fav                                                          | orites Tools Help                           | 🦧                                                      |  |  |
| 🛛 😋 Back 🔹 🕘 👻 📓                                                            | ) 🏠 🔎 Search 🛭 📩 Favorites 🛛 🖉 🕹            | 🔟 - 🖵 🛍 🏶                                              |  |  |
| Address 🖉 http://192.168                                                    | 1.1/getpage.gch?pid=1002&submenu=2&menuPos= | 3&nosubmenu=0&nextpage=setup/ppoe 🔽 🄁 Go 🛛 Links 🎽 👘 👻 |  |  |
| ZTEIBAVO 《Wizard Setup Advanced / Wireless / Tools / Status 《前体中文 / English |                                             |                                                        |  |  |
| Setup->New Connect                                                          | tion->PPPoE                                 | Save Logout                                            |  |  |
| LAN Configuration                                                           | PPPo                                        | E Connection Setup                                     |  |  |
| Ethernet Switch                                                             | Name:                                       | Type: PPPoE -                                          |  |  |
| Modem Mode                                                                  | Options: 🔽 NAT 🔽 Firewall                   |                                                        |  |  |
| New Connection                                                              | PPP Settings                                | PVC Settings                                           |  |  |
|                                                                             | Username: username                          | VPI: 0                                                 |  |  |
|                                                                             | Password: ••••                              | VCI:0                                                  |  |  |
|                                                                             | Idle Timeout: 60 sec                        | Qos: UBR 💌                                             |  |  |
|                                                                             | Keep Alive: 10 min:                         | PCR:0 cps                                              |  |  |
|                                                                             | Authentication: 📀 Auto 🔿 CHA                | AP C PAP SCR:0 cps                                     |  |  |
|                                                                             | MTU: 1492 byte                              | MBS:0 cells                                            |  |  |
|                                                                             | On Demand: 🗖 🛛 Defa                         | ult Gateway: 🔽 CDVT: 0 usecs                           |  |  |
|                                                                             | Enforce MTU: 🔽                              | Auto PVC:                                              |  |  |
|                                                                             | Connect                                     | Disconnect                                             |  |  |
|                                                                             |                                             |                                                        |  |  |
|                                                                             |                                             | Submit Delete                                          |  |  |
|                                                                             | All rights reserved by ZTI                  | E Corporation©2005                                     |  |  |
|                                                                             |                                             |                                                        |  |  |
|                                                                             |                                             | Totavast                                               |  |  |
| COLID                                                                       |                                             | j j j j j j j j j j j j j j j j j j j                  |  |  |

Šiame lange Jūs turėsite suvesti informaciją, skirtą prisijungimui prie interneto ADSL ryšiu:

| 🚰 Bridge - Microsoft Inte | ernet Explorer                                 |                                | _ <b>_ _ _</b> ×     |
|---------------------------|------------------------------------------------|--------------------------------|----------------------|
| File Edit View Fa         | worites Tools Help                             |                                | A 🖉                  |
| ] Ġ Back 🝷 🏐 👻 📘          | 👔 🐔 🔎 Search 🛭 👷 Favorites 🛛 🤗 🔒               | 📶 × 🖵 👯 🍪                      |                      |
| Address 🖉 http://192.16   | 8.1.1/getpage.gch?pid=1002&submenu=2&menuPos=3 | &nosubmenu=0&nextpage=setup/br | 🕶 🔁 Go 🛛 Links 🎽 🏂 🕶 |
|                           | Wizard Setup Advanced W                        | rireless Tools Status          | /简体中文 /English       |
| Setup->New Connec         | tion->Bridge                                   |                                | Save                 |
| LAN Configuration         | Bridged                                        | l Connection Setup             |                      |
| Ethernet Switch           | Name: Bridge_8_35                              | Type: Bridge 💌                 |                      |
| Modem Mode                |                                                |                                |                      |
| New Connection            | Bridged Settings                               | PVC                            | Settings             |
|                           | Encapsulation: 📀 LLC 🔿 VC                      | VPI: 8                         |                      |
|                           | Select LAN: LAN group 1 💌                      | VCI: 35                        |                      |
|                           |                                                | Qos: UBP                       | 3 -                  |
|                           |                                                | PCR:0                          | cps                  |
|                           |                                                | SCR:0                          | cos                  |
|                           |                                                | MRG                            | cells                |
|                           |                                                | 000.0                          |                      |
|                           |                                                | CDVI.p                         | usecs                |
|                           |                                                | Auto PVC: 🗖                    |                      |
|                           |                                                |                                | Submit Delete        |
|                           | All rights reserved by ZTE                     | Corporation©2005               |                      |
|                           |                                                |                                | <u> </u>             |
| Done                      |                                                |                                | Internet             |
|                           |                                                |                                | J Je montet III      |

- A. Laukelyje "Type" pasirinkite variantą "Bridge";
- B. Laukelyje "Name" įrašykite prisijungimo pavadinimą (pvz., "Bridge\_8\_35");
- C. "Encapsulation" laukelyje pasirinkite LLC tipą;
- D. "PVC settings" laukelyje įveskite tokias reikšmes: VPI: 8, VCI: 35;
- E. Paspauskite mygtuką "Apply";
- F. Spauskite skyrių "Tools" ir atsidariusiame lange nuspauskite mygtuką "Save All" ("Išsaugoti visus pakeitimus").

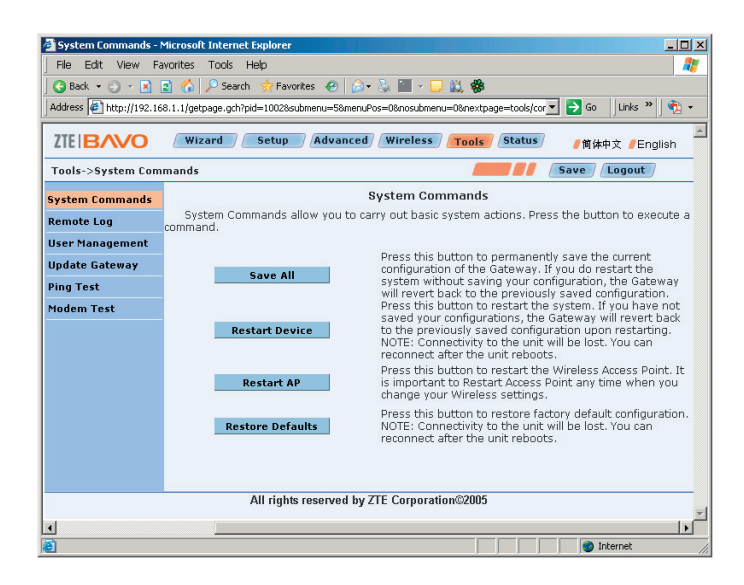

Tam, kad maršrutizatoriaus pradėtų naudoti pakeistus parametrus, reikia paspausti mygtuką "**Restart Device**". Pasirodys užklausos langas.

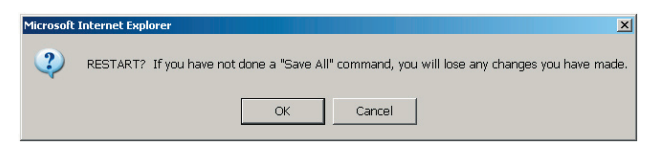

Spauskite mygtuką "OK".

| File Edit View Fa                                                       | Microsoft Internet Explorer<br>worites Tools Help |                                                                                                    | ×                                                            |  |
|-------------------------------------------------------------------------|---------------------------------------------------|----------------------------------------------------------------------------------------------------|--------------------------------------------------------------|--|
| 🔇 Back 🔻 💮 👻 🔀                                                          | 🔹 🐔 🔎 Search 🛛 📩 Favorites 🛛 🧔 🗸 🐇                | ) 🔟 - 🖵 🛍 🏶                                                                                         |                                                              |  |
| Address 🙋 http://192.16                                                 | 8.1.1/getpage.gch?pid=1002%submenu=5%menuPos      | =0&nosubmenu=0&nextpage=tools/co                                                                    | 💌 🔁 Go 🔤 Links 🎽 👘 👻                                         |  |
| ZTEIBAVO Wizard Setup (Advanced Wireless) Tools (Status) (前体中文 (English |                                                   |                                                                                                    |                                                              |  |
| Tools->System Com                                                       | mands                                             |                                                                                                    | Save Logout                                                  |  |
| System Commands                                                         | Sy                                                | stem Commands                                                                                       |                                                              |  |
| Remote Log                                                              | System Commands allow you to carry<br>command.    | out basic system actions. Pre                                                                       | ess the button to execute a                                  |  |
| User Management                                                         |                                                   |                                                                                                    |                                                              |  |
| Update Gateway                                                          |                                                   | Press this button to permaner<br>configuration of the Gateway.                                      | itly save the current<br>If you do restart the               |  |
| Ping Test                                                               | Save All                                          | ig your co                                                                                          | nfiguration, the Gateway                                     |  |
| Modem Test                                                              | minut                                             | tes to restart! restart th                                                                          | e system. If you have not                                    |  |
|                                                                         | Restart Device                                    | saved config                                                                                        | uration upon restarting.                                     |  |
|                                                                         |                                                   | econnect after the unit reboo                                                                       | ts.                                                          |  |
|                                                                         | Postart éP                                        | Press this button to restart the                                                                    | e Wireless Access Point. It<br>Point any time when you       |  |
|                                                                         | Kestarchr                                         | hange your Wireless settings                                                                        | ,                                                            |  |
|                                                                         | Restore Defaults                                  | Press this button to restore fa<br>NOTE: Connectivity to the unit<br>reconnect after the unit reboo | ctory default configuration.<br>will be lost. You can<br>ts. |  |
|                                                                         |                                                   |                                                                                                    |                                                              |  |
|                                                                         | All rights recorded by ZT                         | Corporation@2005                                                                                    |                                                              |  |
|                                                                         | An rights reserved by 211                         | Corporation@2003                                                                                    |                                                              |  |
| •                                                                       |                                                   |                                                                                                    | •                                                            |  |

Po poros minučių uždarykite langą arba spauskite mygtuką "Back".

Kai modemas persikraus, jis bus pasiruošęs darbui ir pradės naudoti pakeistą konfigūraciją.

#### 6. INTERNETO PRIEIGOS PASLAUGŲ PRISIJUNGIMAS

Norint naudotis interneto prieigos paslauga, būtina PPPoE programinė įranga, kurią rasite pakuotėje esančiame kompaktiniame diske. PPPoE protokolo ir prisijungimo programos diegimas truks 5-10 min., priklausomai nuo Jūsų AK pajėgumų.

#### 6.1. "WINDOWS XP" ir ZEBRA

"Windows XP Final Home Edition" ir "Windows XP Final Proffesional Edition" versijos (būtinai ne "Beta") yra pateikiamos kartu su PPPoE tvarkyklėmis ir ZEBRA CD esanti programinė įranga prisijungimui nebūtina. "Windows XP" jau yra pritaikytas jungtis prie interneto per PPPoE tvarkykles, todėl prisijungimo per ZEBRA nustatymų paruošimas yra tikrai paprastas ir greitas.

Tolesniuose skyriaus punktuose bus parodyta, kaip tai padaryti.

! Neužmirškite, kad atlikdami žemiau nurodytus veiksmus turite būti prisijungę vartotojo, kuris turi kompiuterio administratoriaus teises, vardu.

**6.1.1** Spustelkite **#** start mygtuką ir atsidariusiame meniu susiraskite nuorodą **"Control Panel**":

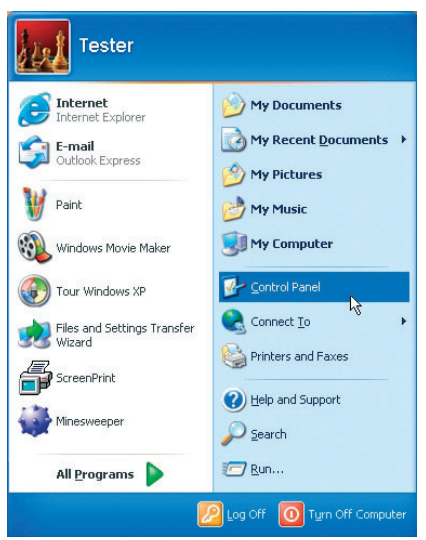

**6.1.2** Spustelkite ir atsidariusiame lange susiraskite nuorodą "**Network and Internet Connections**":

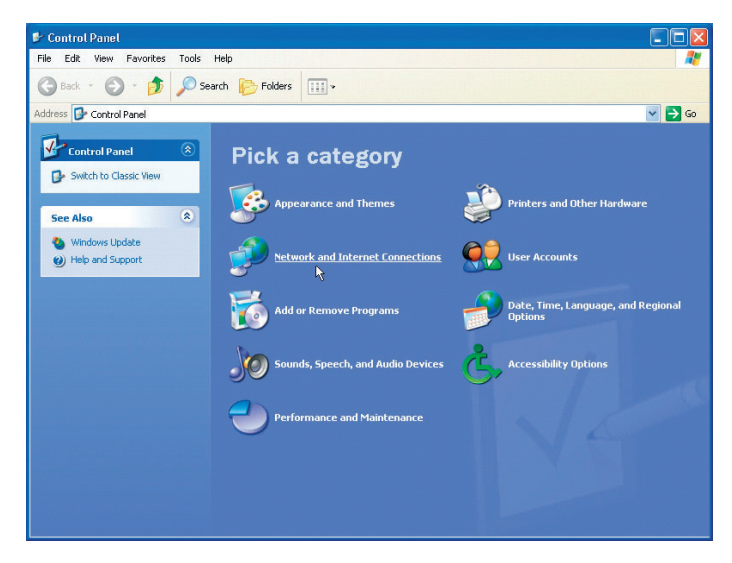

**6.1.3** Spustelkite ir atsidariusiame lange susiraskite nuorodą "**Network Connections**":

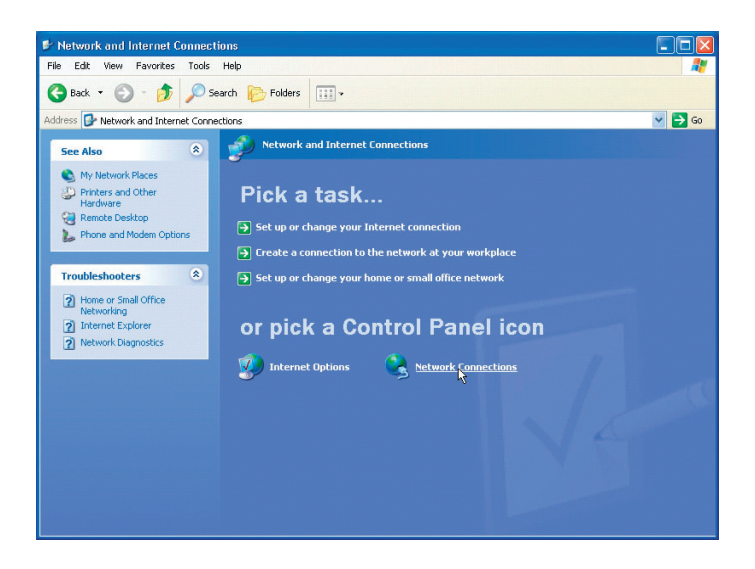

**6.1.4** Spustelkite nuorodą. Atsidarys tinklo prisijungimų valdymo langas. Dešinėje pusėje, "**Network Tasks**" meniu, susiraskite ir paleiskite komandą "**Create a new connection**":

| S Network Connections                                                                                                    |                                                               |        |
|----------------------------------------------------------------------------------------------------|---------------------------------------------------------------|--------|
| File Edit View Favorites Tools                                                                                                    | Advanced Help                                                 | A.     |
| Ġ Back 🝷 🕥 🕤 🏂 🔎 Se                                                                                                    | iarch 📂 Folders 🔢 -                                           |        |
| Address 🔇 Network Connections                                                                                                    |                                                               | 💌 🔁 Go |
|                                                                                                    | LAN or High-Speed Internet                                    |        |
| Network I asks         Image: Create a new connection           Image: Create a new connection         Image: Create a new connection           Image: Create a new connection         Image: Create a new connection | Local Area Connection<br>Enabled<br>Intel® PRO/100+. Manageme |        |
| See Also                                                                                                    |                                                               |        |
| Network Troubleshooter                                                                                                    |                                                               |        |
| Other Places 😵                                                                                                    |                                                               |        |
| Details 🙁                                                                                                    |                                                               |        |
| Network Connections<br>System Folder                                                                                                    |                                                               |        |
|                                                                                                    |                                                               |        |
|                                                                                                    |                                                               |        |
|                                                                                                    |                                                               |        |
|                                                                                                    |                                                               |        |
|                                                                                                    |                                                               |        |
|                                                                                                    |                                                               |        |

6.1.5 [sijungs prisijungimo prie interneto vedlys ("Wizard"):

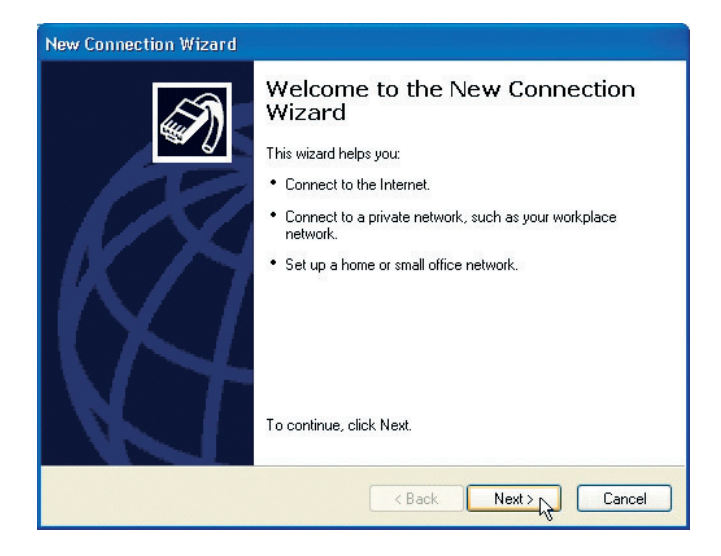

Spauskite "Next":

| New Connection Wizard                                                                                                    |  |  |
|----------------------------------------------------------------------------------------------------|--|--|
| Network Connection Type<br>What do you want to do?                                                                                                    |  |  |
| Connect to the Internet                                                                                                    |  |  |
| Connect to the Internet so you can browse the Web and read email.                                                                                         |  |  |
| O Connect to the network at my workplace                                                                                                    |  |  |
| Connect to a business network (using dial-up or VPN) so you can work from home,<br>a field office, or another location.                                   |  |  |
| Set up a home or small office network                                                                                                    |  |  |
| Connect to an existing home or small office network or set up a new one.                                                                                  |  |  |
| O Set up an advanced connection                                                                                                    |  |  |
| Connect directly to another computer using your serial, parallel, or infrared port, or<br>set up this computer so that other computers can connect to it. |  |  |
|                                                                                                    |  |  |
|                                                                                                    |  |  |
| < Back Next > Cancel                                                                                                    |  |  |

6.1.6 Atsidariusiame lange pažymėkite patį pirmąjį punktą "Connect to the Internet" ir spauskite "Next":

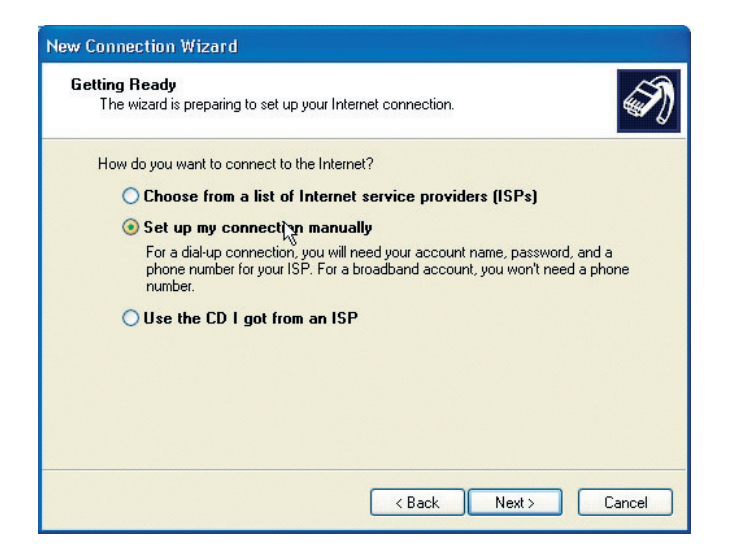

Pažymėkite antrąjį punktą "Set up my connection manually" ir spauskite "Next":

| New Connection Wizard                                                                                                    |
|----------------------------------------------------------------------------------------------------|
| Internet Connection<br>How do you want to connect to the Internet?                                                                             |
| ○ Connect using a dial-up modem                                                                                                    |
| This type of connection uses a modem and a regular or ISDN phone line.                                                                         |
| Connect using a broadband connection that requires a user name and password                                                                    |
| This is a high-speed connection using either a DSL or cable modem. Your ISP may<br>refer to this type of connection as PPPoE.                  |
| O Connect using a broadband connection that is always on                                                                                       |
| This is a high-speed connection using either a cable modem, DSL or LAN<br>connection. It is always active, and doesn't require you to sign in. |
|                                                                                                    |
|                                                                                                    |
| < Back Next > Cancel                                                                                                    |

**6.1.7** Pažymėkite antrąjį punktą "**Connect using a broadband connection...**" ir spauskite "**Next**". Atsidariusiame lange bus laukelis, į kurį įrašykite pavadinimą, kuriuo bus sukurti ir išsaugoti prisijungimo prie interneto parametrai (pvz., ZEBRA). Spauskite "**Next**":

| New Connection Wizard                                                                      |
|--------------------------------------------------------------------------------------------|
| Connection Name<br>What is the name of the service that provides your Internet connection? |
| Type the name of your ISP in the following box.<br>ISP Name                                |
| Zebra                                                                                      |
| The name you type here will be the name of the connection you are creating.                |
| Cancel                                                                                     |

**6.1.8** Atsidariusiame lange reikia įvesti vartotojo vardą ("**User name**"), kuris Jums yra suteiktas, bei slaptažodį ("**Password**"). Kaip sužinoti savo vartotojo vardą ir slaptažodį?

Vartotojo vardas yra sudarytas iš tokių skaičių:

- miesto, kuriame gyvenate, kodo: Vilniaus 5, Kauno 37 ir t. t.;
- Jūsų telefono numerio, kuriuo yra įvesta interneto prieigos paslauga (pvz., 2345678);
- priedėlio "@zebra.lt".

Pirmą kartą jungiantis prie interneto slaptažodis yra toks pat kaip ir vartotojo vardas, tik be priedėlio "@zebra.lt". Vėliau slaptažodį galėsite pasikeisti.

!!! Slaptažodį įveskite būtinai mažosiomis raidėmis.

#### Pavyzdys.

Tarkime, Jūs gyvenate Vilniuje, telefono, kuriuo įjungta ZEBRA paslauga, numeris yra 2345678. Tokiu atveju vartotojo vardas bus:

"52345678@zebra.lt", slaptažodis: "52345678".

| Internet Account Info<br>You will need an acc           | rmation<br>count name and password to sign in to your Internet account.                                                                          |  |
|---------------------------------------------------------|----------------------------------------------------------------------------------------------------|--|
| Type an ISP accoun<br>safe place. (If you ha            | t name and password, then write down this information and store it in a<br>ve forgotten an existing account name or password, contact your ISP.) |  |
| <u>U</u> ser name:                                      | 52345678@zebra.lt                                                                                                    |  |
| Password:                                               | •••••                                                                                                    |  |
| Confirm password:                                       | •••••                                                                                                    |  |
| Use this account this computer                          | name and password when anyone connects to the Internet from                                                                                      |  |
| 🛃 <u>M</u> ake this the del                             | fault Internet connection                                                                                                    |  |
| Ium on Internet Connection Firewall for this connection |                                                                                                    |  |
|                                                         |                                                                                                    |  |

**6.1.9** Spauskite "**Next**". Atsidarys paskutinis prisijungimo prie interneto vedlio langas. Kad būtų patogiau, galite pažymėti punktą "**Add shortcut to my desktop**" – prisijungimo nuoroda atsiras Jūsų darbalaukyje ("**Desktop**") ir taip lengviau ją rasite. Spauskite "**Finish**". Iš karto atsidarys prisijungimo langas su Jūsų įvestais nustatymais:

| Connect Ze                                                                                                    | bra 🔹 🛛 💽                                                      |  |  |  |
|----------------------------------------------------------------------------------------------------|----------------------------------------------------------------|--|--|--|
|                                                                                                    |                                                                |  |  |  |
| <u>U</u> ser name:<br><u>P</u> assword:                                                                                               | 52345678@zebralt<br>[To change the saved password, click here] |  |  |  |
| <ul> <li>Save this user name and password for the following users:</li> <li>Me only</li> <li>Anyone who uses this computer</li> </ul> |                                                                |  |  |  |
| Connect                                                                                                    | Cancel Properties Help                                         |  |  |  |

**6.1.10** Spauskite "**Connect**". Jeigu teisingai atlikote visus veiksmus nuo **7.1** punkto bei įvedėte prisijungimo vartotojo vardą ir slaptažodį, po kelių sekundžių prisijungsite prie interneto (apatiniame kairiajame ekrano kampe atsiras mirkčiojantys kompiuteriai):

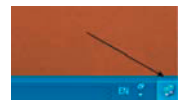

**Sveikiname!** Jūs sėkmingai įdiegėte ZEBRA paslaugą savo kompiuteryje ir tapote sparčiojo interneto savininku!

Svarbu. Kad apsaugotumėte sukurto belaidžio tinklo privatumą, pereikite į skyrių 7.

#### 6.2 "ZTE ADSL DIALER" PPPoE PROGRAMINĖS ĮRANGOS DIEGIMAS

Jeigu naudojatės senesne negu "Windows XP" operacinės sistemos versija, Jums reikia įdiegti "ZTE ADSL DIALER" PPPoE programinę įrangą, kuri yra pakuotėje esančiame kompaktiniame diske.

**6.2.1** Įdėkite ZEBRA kompaktinį diską į skaitymo įrenginį ir netrukus turėtų atsidaryti programa, kuri pasiūlys pradėti programinės įrangos diegimą arba peržiūrėti disko turinį.

Pastaba: prieš diegdami "ZTE ADSL DIALER" PPPoE programinę įrangą, pašalinkite kitas PPPoE aplikacijas.

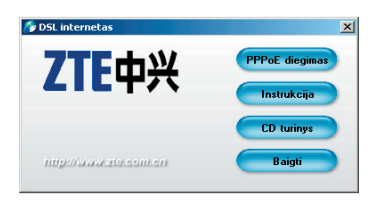

Paspauskite mygtuką "**PPPoE diegimas**", programinės įrangos diegimas startuos. Galite iš karto pereiti prie instrukcijos **6.2.3** punkto.

**6.2.2** Jeigu pagalbinė diegimo programa automatiškai nepasileido, atsidarykite disko turinį:

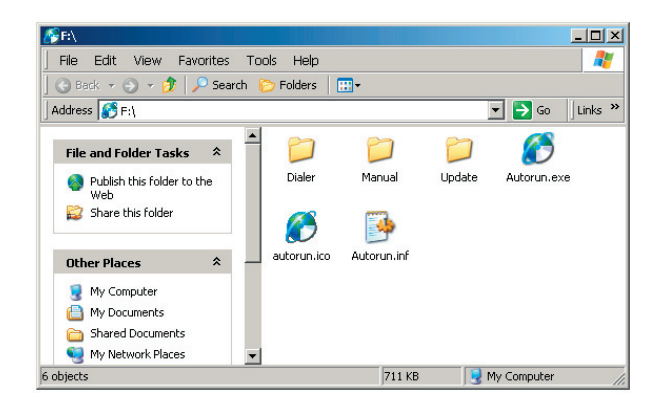

6.2.3 Kataloge "Dialer" suraskite bylą "Setup.exe", paleiskite ją ir spauskite "Next".

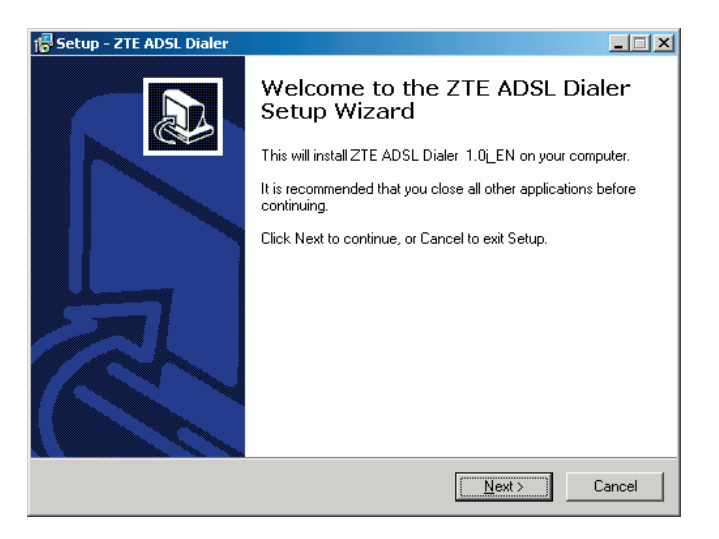

**6.2.4** Pasirinkite, kur norite įdiegti programinę įrangą. Rekomenduojama naudotis jau nurodytu katalogu. Spauskite "**Next**".

**6.2.5** Pažymėkite varnele "**Create shortcut on desktop**" (rekomenduojama), jei norite turėti tiesioginę nuorodą į programą darbastalyje. Spauskite "**Next**".

6.2.6 Pradektite diegimo procesą spausdami "Install" mygtuką.

**6.2.7** Jei diegiate "Windows98" arba "WindowsME" sistemoje, Jūsu bus prašoma įdiegti PPPoE tvarkyklę. Spauskite "**OK**" ir tęskite diegimą.

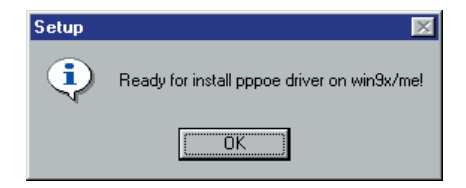

**6.2.8** Diegiant "Windows98" sitemoje, gali prireikti įdiegti sistemos atnaujinimą. Jį rasite kataloge "**Update**". Paleiskite "**243199.exe**" ir spauskite "**Yes**".

| Windows | 98 Second Edition Q243199 Update 🛛 🕅                                                         |
|---------|----------------------------------------------------------------------------------------------|
| ?       | This program installs the Windows 98 Second Edition Q243199 Update. Do you want to continue? |
|         | <u>∑es</u> <u>N</u> o                                                                        |

**6.2.9** Diegimui pasibaigus reikės perkrauti kompiuterį. Spauskite "**Yes**", kompiuteris persikraus automatiškai.

**6.2.10** Jei diegiate "Windows2000" sistemoje išvysite įspėjimą. Šiame lange spauskite "**Continue Anyway**" mygtuką.

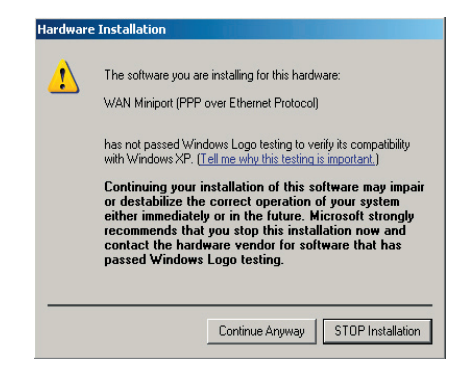

6.2.11 Diegimas baigtas. Spauskite "Finish" mygtuką ir kompiuteris persikraus.

Perkrovę AK patikrinkite, ar teisingai buvo įdiegtos PPPoE protokolo tvarkyklės. Priklausomai nuo Jūsų AK įdiegtos "Windows" OS versijos, pasirinkite **6.3.1** arba **6.3.2** punktą:

#### 6.3.1 "Windows 98" vartotojams:

Darbalaukyje ("**Desktop**") pele pažymėkite piktogramą Network "**Neighborhood**", dešiniuoju pelės mygtuku atidarę langą pasirinkite meniu punktą "**Properties**". Atsidariusiame lange turėtumėte rasti tvarkykles, paveikslėlyje pažymėta raudona spalva:

| Network                                                                                                    | etwork                                          |            |  |  |  |
|----------------------------------------------------------------------------------------------------|-------------------------------------------------|------------|--|--|--|
| Configuration Identificati                                                                                                    | ion Access Control                              | ]          |  |  |  |
| The following network of                                                                                                    | The following network components are installed: |            |  |  |  |
| TCP/IP → Dial-Up Adapter     TCP/IP → Micronet SP2500R Fast Ethernet Adapter     TCP/IP → Micronet SP2500R Fast Ethernet Adapter |                                                 |            |  |  |  |
| PPP over Etherne                                                                                                    | t Protocol                                      |            |  |  |  |
| File and printer share                                                                                                    | ring for Microsoft Net                          | works      |  |  |  |
| 1                                                                                                    | -                                               |            |  |  |  |
| Add                                                                                                    | Remove                                          | Properties |  |  |  |
| Primary Network Logon                                                                                                    | Primary Network Logon:                          |            |  |  |  |
| Client for Microsoft Net                                                                                                    | Client for Microsoft Networks                   |            |  |  |  |
| Eile and Print Sharing                                                                                                    |                                                 |            |  |  |  |
|                                                                                                    |                                                 | DK Cancel  |  |  |  |

#### 6.3.2 "Windows 2000" ir "Windows ME" vartotojams:

Darbalaukyje ("**Desktop**") pele pažymėkite piktogramą "**MyNetworkPlaces**", dešiniuoju pelės mygtuku atidarę langą pasirinkite meniu punktą "**Properties**". Pažymėję "**Local Area Connection**" piktogramą dešiniuoju pelės mygtuku, pasirinkite "**Properties**". Atsidariusiame lange turėtumėte rasti tvarkykles, paveikslėlyje pažymėta raudona spalva:

|                                                                           | 2 |
|---------------------------------------------------------------------------|---|
| General Authentication Advanced                                           |   |
| Connect using:                                                            |   |
| Intel(R) PR0/100 VE Network Conne     Configure                           |   |
| This connection uses the following items:                                 |   |
| File and Printer Sharing for Microsoft Networks      Gos Packet Scheduler |   |
| PPP over Ethernet Protocol                                                |   |
| ✓ % Internet Protocol (TCP/IP)                                            |   |
|                                                                           |   |
| Install Uninstall Properties                                              |   |
| Description                                                               |   |
| Allows your computer to access resources on a Microsoft<br>network.       |   |
| Show icon in notification area when connected                             |   |
| Votify me when this connection has limited or no connectivity             |   |
|                                                                           |   |
|                                                                           | _ |
| OK Cancel                                                                 |   |

Jeigu minėtų tvarkyklių nematote, siūlome grįžti prie **6.2** punkto ir pakartoti PPPoE diegimą iš naujo.

**6.3.3** Patikrinkite savo interneto naršyklės (pvz.: "Internet Explorer") lokalaus tinklo nustatymus ("LAN Settings"). Paleiskite interneto naršyklę, pasirinkite iš viršutinio meniu punktą "**Tools**" ir spustelkite "**Options**":

| ternet Options   |                               |                                    |                 |                      | ? > |
|------------------|-------------------------------|------------------------------------|-----------------|----------------------|-----|
| General   Securi | y Content                     | Connections                        | Programs        | Advanced             |     |
| Use the conne    | e Internet Co<br>ct your comp | onnection Wiza<br>uter to the Inte | rd to<br>ernet. | Setup                |     |
| Dial-up settin   | gs                            |                                    |                 |                      |     |
|                  |                               |                                    |                 | A <u>d</u> d         |     |
|                  |                               |                                    |                 | <u>R</u> emove       |     |
|                  |                               |                                    |                 | Settings             |     |
| C Never dia      | l a <u>c</u> onnectio         | n                                  |                 |                      |     |
| C Dial when      | ever a netwo                  | ork connection i                   | s not preser    | ht                   |     |
| C Always di      | al my default                 | connection                         |                 |                      |     |
| Current          | None                          |                                    |                 | S <u>e</u> t Default |     |
| - Local Area Ne  | twork (LAN)                   | settinas                           |                 |                      |     |
| Local Milod Ne   | chone (Enny                   | socarigs                           |                 | LAN Softings         |     |
|                  |                               |                                    |                 | LAW Secongs          |     |
|                  |                               |                                    |                 |                      |     |
|                  |                               |                                    | 200             |                      |     |

Spustelkite mygtuką "**LAN Settings**". Patikrinkite, kad atsidariusiame lange nustatymai būtų padaryti taip, kaip parodyta šiame paveikslėlyje:

| Local Area Network (LAN) Settings                                                                                                    | ? ×       |
|----------------------------------------------------------------------------------------------------|-----------|
| Automatic configuration<br>Automatic configuration may override manual settings. To er<br>use of manual settings, disable automatic configuration. | nsure the |
| Automatically detect settings                                                                                                    |           |
| Use automatic configuration <u>s</u> cript                                                                                                    |           |
| Address                                                                                                    |           |
| Proxy server                                                                                                    |           |
| Use a proxy server                                                                                                    |           |
| Address: Port: Adva                                                                                                    | inged     |
| Bypass proxy server for local addresses                                                                                                    |           |
| ОК                                                                                                    | Cancel    |

Spauskite "OK".

6.4.1 Darbalaukyje ("Desktop") suraskite piktogramą, kuri turėjo atsirasti perkrovus AK:

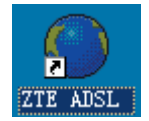

**6.4.2** [sijungus programai spauskite pilką stačiakampį, kurį rasite pagrindinio lango viduryje, dešinėje pusėje.

| •          | ADSL dialer | = #/ | 08 |
|------------|-------------|------|----|
| Dial Setup | Status      |      |    |
| Z          | TE中兴        |      |    |
| Account:   |             |      |    |
|            |             |      |    |
| Connect    | Disconnect  | Abou | ıt |
| Ready      |             |      |    |

**6.4.3** [veskite profilio pavadinimą ("**Account Name**"), pavyzdžiui ZEBRA, prisijungimo vardą ("**Account**"), kuris yra Jums suteiktas, ir slaptažodį ("**Password**").

| Accou                  | nt Setup 🛛 😳 🔞 🔍 💌               |
|------------------------|----------------------------------|
| AccountName<br>Account | ZEBRA<br>52345678@zebra.tt       |
| Password               |                                  |
|                        | Add<br>Modify<br>Delete<br>Close |

Kaip sužinoti savo vartotojo vardą ir slaptažodį?

- Vartotojo vardą sudaro tokie skaičiai:
  - ✓ miesto, kuriame gyvenate, kodas: Vilniaus 5, Kauno 37 ir t. t.
  - ✓ Jūsų telefono numeris, kuriuo yra įvesta interneto prieigos paslauga, (pvz., 2345678)
  - ✓ priedėlis @zebra.lt
- Pirmą kartą jungiantis prie interneto slaptažodis yra toks pat, kaip ir vartotojo vardas, tik be priedėlio @zebra.lt. Vėliau slaptažodį galėsite pasikeisti. Slaptažodį veskite būtinai mažosiomis raidėmis.

## Pavyzdys.

Tarkime, Jūs gyvenate Vilniuje. Telefono, kuriuo įjungta interneto prieigos paslauga, numeris yra **2345678**. Tokiu atveju vartotojo vardas bus **52345678@zebra.lt**, slaptažodis **52345678**.

**6.4.4** Duomenis išsaugosite paspaudę "**Add**" mygtuką. Taip pat, jeigu reikia, šiame lange galite sukurti kitus vartotojo profilius ar įvesti pakeitimus.

Į pagrindinį langą grįšite, paspaudę "Close" mygtuką langelio dešinės pusės apačioje.

6.4.5 Norėdami prisijungti prie interneto, pagrindiniame lange spauskite "Connect" mygtuką.

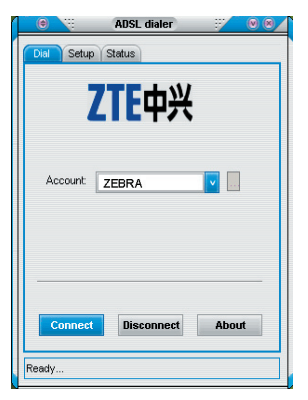

Tarnybinė stotis atpažins Jus kaip interneto prieigos vartotoją ir prijungs prie interneto. Jei prisijungimas bus sklandus, programa neparodys jokių pranešimų apie klaidas.

Sveikiname! Jūs sėkmingai įdiegėte interneto prieigos paslaugą savo kompiuteryje ir tapote ZEBRA interneto vartotoju!

6.4.6 Programai neprisijungus prie tarnybinės stoties, gausite tokį pranešimą:

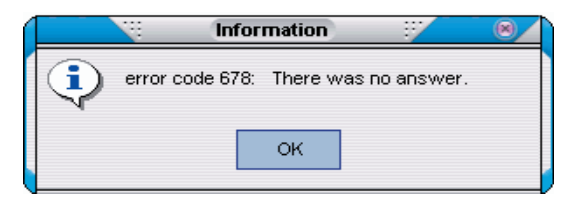

Tokiu atveju rekomenduojame pasiskaityti A priedą "Klausimai – atsakymai".

## 6.5 Pagrindinės programos funkcijos.

## 6.5.1 Mažinimas ("Minimize").

Norėdami sumažinti "ADSL Dialer" programą iki juostelės dydžio, pagrindiniame lange spauskite "**Show**" / "**Hide**" mygtuką (G), kuris yra viršutiniame kairiajame kampe.

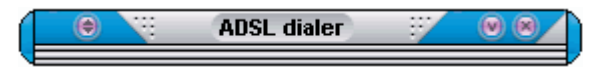

Norėdami sumažinti programą taip, kad jos piktograma būtų tik užduočių juostoje, spauskite "Minimize" mygtuką 💽, kuris yra viršutiniame dešiniajame kampe.

10:56

Programa bus sumažinta iki piktogramos dydžio.

Norėdami išsikviesti programą, du kartus spustelkite jos piktogramą užduočių juostoje.

## 6.5.2 Atsijungimas ("Log out").

Norėdami atsijungti nuo tinklo, pagrindiniame lange spauskite **Disconnect** mygtuką arba užduočių juostoje dešiniuoju pelės klavišu spustelkite programos piktogramą ir pasirinkite "**Cancel**".

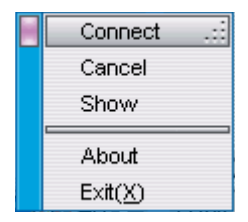

6.5.3 Išjungimas ("Close").

Norėdami uždaryti programą, spauskite "**Close**" mygtuką 🙆 viršutiniame dešiniajame kampe arba užduočių juostoje dešiniuoju pelės klavišu spustelkite programos piktogramą ir pasirinkite "**Exit**".

## 7. BELAIDĖS PRIEIGOS ("WIRELESS") PARAMETRŲ KONFIGŪRAVIMAS

## 7.1. Belaidės prieigos aktyvinimas

Prisijunkite prie maršrutizatoriaus valdymo sąsajos, kaip nurodyta **5.4.1** skirsnyje. Norėdami aktyvinti belaidę prieigą savo "ZTE ZXV10 W300" modeme, spauskite "**Wireless**" mygtuką.

| Address 🙋 http://192                                                                                | .168.1.1/getpage.gch?pid-                                                                                                    | =1001                                                                                                    |                                                                     |                                                                                                 | Go Links »                                                                                                  |
|----------------------------------------------------------------------------------------------------|----------------------------------------------------------------------------------------------------|----------------------------------------------------------------------------------------------------|---------------------------------------------------------------------|-------------------------------------------------------------------------------------------------|----------------------------------------------------------------------------------------------------|
|                                                                                                    | (Wizard )                                                                                                    | Setup Advanced                                                                                                    | Wireless Too                                                        | ls Status                                                                                       | 简体中文 /English                                                                                               |
| Welcome                                                                                             |                                                                                                    |                                                                                                    |                                                                     |                                                                                                 | // Logout                                                                                                   |
| Wizard                                                                                              | Setup                                                                                                    | Advanced                                                                                                    | Wireless                                                            | Tools                                                                                           | Status                                                                                                    |
| This section will<br>guide you<br>through the<br>steps necessary<br>to configure your<br>DSL Modem. | This section<br>allows you to<br>create new<br>connections, edit<br>existed<br>connections, and<br>configure other<br>basic settings. | This section lets<br>you configure<br>advanced<br>features like RIP,<br>Firewall, NAT,<br>UPNP, IGMP,<br>Bridge Filters, and<br>LAN Clients. | This section lets<br>you configure<br>wireless related<br>features. | This section lets<br>you carry out<br>system<br>commands and<br>perform simple<br>system tests. | This section<br>displays status<br>and statistical<br>information for all<br>connections and<br>interfaces. |
|                                                                                                    |                                                                                                    | Status In                                                                                                    | formation                                                           |                                                                                                 |                                                                                                    |
|                                                                                                    | SW Revision: v1.0.01.e<br>Ethernet: Connected<br>Enable AP: Enable                                                                    |                                                                                                    | DSL Status: Disconnected<br>DSL Speed: 0/0 Kbps<br>ESSID: BAVO      |                                                                                                 |                                                                                                    |
|                                                                                                    |                                                                                                    |                                                                                                    |                                                                     |                                                                                                 |                                                                                                    |

Atsidariusiame lange aktyvinkite belaidę prieigą pažymėdami "EnableAP" lauką.

| 🖉 Setup - Microsoft Inte                                                                                                  | ernet Explorer                                                        |  |  |  |  |
|----------------------------------------------------------------------------------------------------|-----------------------------------------------------------------------|--|--|--|--|
| File Edit View Fa                                                                                                    | avorites Tools Help                                                   |  |  |  |  |
| Back • 🕤 • 🗶                                                                                                    | 2 😙 >> Search 🦅 Havorites 😸 🔯 + 😳 🛄 - 🛄 🥵                             |  |  |  |  |
| Maaress 😰 http://192.1es.1.1/getpage.gov/pid=10228submenu=4smenuPos=Usinosubmenu=Conextpage=wis/w_st 💽 🔽 Go 🛛 Links 👋 🔩 🗸 |                                                                       |  |  |  |  |
|                                                                                                    | (Wizard) Setup (Advanced) Wireless Tools (Status) /前体中文 /English      |  |  |  |  |
| Wireless->Setup                                                                                                    | Save Logout                                                           |  |  |  |  |
| Setup                                                                                                    | Wireless Setup                                                        |  |  |  |  |
| Security                                                                                                    |                                                                       |  |  |  |  |
| Management                                                                                                    | Enable AP: 🔽                                                          |  |  |  |  |
|                                                                                                    | ESSID: BAVO Hidden 🗖                                                  |  |  |  |  |
|                                                                                                    | 802.11 Mode: Mixed 💌                                                  |  |  |  |  |
|                                                                                                    | Region String: United Kingdom 💌                                       |  |  |  |  |
|                                                                                                    | Channel Number: 11 -                                                  |  |  |  |  |
|                                                                                                    | Power Level: Full                                                     |  |  |  |  |
|                                                                                                    | User Isolation:                                                       |  |  |  |  |
|                                                                                                    | 4X: 🗖                                                                 |  |  |  |  |
|                                                                                                    |                                                                       |  |  |  |  |
|                                                                                                    | Note: You must Restart AP for Wireless changes to take effect. Submit |  |  |  |  |
|                                                                                                    | All rights reserved by ZTE Corporation©2005                           |  |  |  |  |
|                                                                                                    |                                                                       |  |  |  |  |
| -                                                                                                    | 1                                                                     |  |  |  |  |
|                                                                                                    | Toternet                                                              |  |  |  |  |

Paspauskite "Submit" mygtuką

**Pastaba.** Jeigu planuojate naudotis tik "Ethernet" sąsaja, saugumo sumetimais patartina išjungti belaidės prieigos ryšio siųstuvą – nuimti žymą "**Enable AP**" lauke.

## 7.2. Radijo kanalo saugumo užtikrinimas

7.2.1 WPA šifravimo algoritmas

**Svarbu.** Tam, kad apsaugotumėte sukurto belaidžio tinklo privatumą, būtina įjungti ryšio šifravimą. Gamintojo pateiktuose įrangos nustatymuose radijo ryšio kanalas yra atviras! Rekomenduojame naudoti WPA šifravimo algoritmą, užtikrinantį saugiausią prisijungimą prie belaidės prieigos taško.

Paspauskite "**Wireless**" mygtuką. Atsidariusiame lange ištrinkite standartinę SSID žymę (gamintojo nustatytas pavadinimas yra "BAVO"). Kairėje esančiame meniu paspauskite "**Security**" ir pasirinkite WPA kodavimą. Tuomet įveskite "PSK String" tame pačiame lange.

Belaidžio ryšio saugumui užtikrinti turite įvesti savo sugalvotą tinklo SSID žymę ir WPA slaptažodį "**PSK String**".

| Security - Microsoft In                                                                                                 | iternet Explorer                                                      |  |  |  |  |  |
|----------------------------------------------------------------------------------------------------|-----------------------------------------------------------------------|--|--|--|--|--|
| File Edit View Favorites Tools Help 🥂                                                                                   |                                                                       |  |  |  |  |  |
| 😮 Back 🔹 🕞 👻 📓 🏠 🔎 Search 👷 Favorites 🛷 😥 🚈 👟 🎬 🖌 💭 🎎 🏶                                                                 |                                                                       |  |  |  |  |  |
| Address 🖗 http://192.168.1.1/getpage.gch?pid=10028submenu=48menuPos=18nosubmenu=08nextpage=wis/scy_💌 🔁 Go 🛛 Links 🍅 👳 🔹 |                                                                       |  |  |  |  |  |
|                                                                                                    | Wizard Setup Advanced Wireless Tools Status 《简体中文 《English            |  |  |  |  |  |
| Wireless->Security-                                                                                                    | >WPA Save Logout                                                      |  |  |  |  |  |
| Setup                                                                                                    | Wireless Security                                                     |  |  |  |  |  |
| Security                                                                                                    | Select a Wireless Security level:                                     |  |  |  |  |  |
| Management                                                                                                    | C None C WEP © WPA                                                    |  |  |  |  |  |
|                                                                                                    | Group Key Interval: 3600                                              |  |  |  |  |  |
|                                                                                                    | Note: Group Key Interval is shared by all WPA                         |  |  |  |  |  |
|                                                                                                    | options.                                                              |  |  |  |  |  |
|                                                                                                    |                                                                       |  |  |  |  |  |
|                                                                                                    | PSK String: (Max 63 characters)                                       |  |  |  |  |  |
|                                                                                                    |                                                                       |  |  |  |  |  |
|                                                                                                    |                                                                       |  |  |  |  |  |
|                                                                                                    |                                                                       |  |  |  |  |  |
|                                                                                                    |                                                                       |  |  |  |  |  |
|                                                                                                    | Note: You must Restart AP for Wireless changes to take effect. Submit |  |  |  |  |  |
|                                                                                                    | All rights reserved by ZTE Corporation©2005                           |  |  |  |  |  |
|                                                                                                    |                                                                       |  |  |  |  |  |
|                                                                                                    |                                                                       |  |  |  |  |  |
|                                                                                                    |                                                                       |  |  |  |  |  |
| Cone Done                                                                                                    | S Internet                                                            |  |  |  |  |  |

Atlikę pakeitimus paspauskite "Submit".

**Pastaba.** Kad kitiems būtų sudėtinga įsibrauti į Jūsų tinklą, siūlome pasirinkti SSID ne iš standartinių, lengvai atspėjamų žodžių. Niekas neįsibraus į Jūsų tinklą nežinodamas SSID žymės. WPA slaptažodį siūlome pasirinkti ne trumpesnį kaip 8 simbolių ir sunkiai atspėjamą kitiems asmenims. Jį rekomenduojame keisti vieną kartą per mėnesį. Tai leis užtikrinti Jūsų tinklo saugumą.

#### 7.2.2 WEP šifravimas

Jei Jūsų belaidžio ryšio adapteris neatlieka WPA šifravimo, naudokite WEP šifravimo algoritmą, bet turėkite omenyje, kad WEP yra labai nesaugus protokolas, kuris ne visiškai apsaugo Jūsų belaidžio ryšio kanalą – patyręs įsibrovėlis gali pasinaudoti Jūsų DSL paslauga!

Jei įsigijote komplektą su USB adapteriu DWL-G122, vietoj WEP šifravimo algoritmo naudokite WPA.

Paspauskite "**Wireless**" mygtuką. Atsidariusiame lange ištrinkite standartinę SSID žymę (gamintojo nustatytas pavadinimas yra "BAVO"). Belaidžio ryšio saugumui užtikrinti turite įvesti savo sugalvotą tinklo SSID žymę.

Kairėje esančiame meniu paspauskite "Security" ir pasirinkite "WEP" šifravimą.

| A Security - Microsoft I                                                                                                | nternet Evalurer                                                      |  |  |  |  |
|----------------------------------------------------------------------------------------------------|-----------------------------------------------------------------------|--|--|--|--|
| File Edit, View Favorites Tools Help                                                                                    |                                                                       |  |  |  |  |
| 🕐 Back + 🕤 - 🖹 💈 🏠 🔑 Search 👷 Favorites 🛛 🕢 + 😓 🕋 - 🖵 🎎 🏶                                                               |                                                                       |  |  |  |  |
| Address 🕘 http://192.168.1.1/getpage.gch?pid=1002&submenu=4&menuPos=1&nosubmenu=0&nextpage=wis/scy_💌 🌄 Go 🛛 Links » 👘 🔹 |                                                                       |  |  |  |  |
| ZTEIBAVO Wizard Setup Advanced Wireless Tools Status 《简体中文《English                                                      |                                                                       |  |  |  |  |
| Wireless->Security-                                                                                                    | >WEP Save Logout                                                      |  |  |  |  |
| Setup                                                                                                    | Wireless Security                                                     |  |  |  |  |
| Security                                                                                                    | Select a Wireless Security level:                                     |  |  |  |  |
| Management                                                                                                    | C None  © WEP C WPA                                                   |  |  |  |  |
|                                                                                                    | Enable WEP Wireless Security                                          |  |  |  |  |
|                                                                                                    | Authentication Type: Open 💌 Cipher: 64 bits 💌                         |  |  |  |  |
|                                                                                                    | Select Encryption Key                                                 |  |  |  |  |
|                                                                                                    | 0                                                                     |  |  |  |  |
|                                                                                                    | 0                                                                     |  |  |  |  |
|                                                                                                    |                                                                       |  |  |  |  |
|                                                                                                    |                                                                       |  |  |  |  |
|                                                                                                    | Enter 10, 26, or 58 beyaderimal digits for 64, 128 or 256 bit         |  |  |  |  |
|                                                                                                    | Encryption Keys respectively, e.g., 123456789A for a key              |  |  |  |  |
|                                                                                                    | lenger or 64 bits.                                                    |  |  |  |  |
|                                                                                                    | Note: You must Restart AP for Wireless changes to take effect. Submit |  |  |  |  |
|                                                                                                    | All rights reserved by ZTE Corporation©2005                           |  |  |  |  |
| 4                                                                                                    |                                                                       |  |  |  |  |
| 🙆 Done                                                                                                    | S Internet                                                            |  |  |  |  |

**A.** ljunkite "**Enable WEP Wireless Security**" – pažymėkite lauką prie šios funkcijos pavadinimo;

**B.** Laukelyje "**Encryption Key**" įveskite 10 šešioliktainių ("hexadecimal") skaitmenų (64 bitų šifravimui) slaptažodį. Naudojant 128 bitų šifravimą įvedamas 26 skaitmenų slaptažodis. Naudojant 256 bitų šifravimą įvedamas 58 skaitmenų slaptažodis.

Pastaba. Šešioliktainiai skaitmenys – skaičiai nuo 0 iki 9 ir raidės A, B, C, D.

WEP šifravimo tipas (64, 128 ar 256 bitų) pasirenkamas lauke "**Cipher**". Kuo didesnis bitų skaičius, tuo saugesnis ryšio kanalas. Pasirenkant šifravimo tipą reikia atsižvelgti į tai, kokio tipo šifravimą atlieka Jūsų naudojamas belaidžio ryšio adapteris.

**Svarbu.** Pasirinkus WEP šifravimą būtina paslėpti tinklo žymę (SSID): spauskite "**Wireless**" mygtuką ir uždėkite varnelę laukelyje "**Hidden**".

**Pastaba.** Sukonfigūravus ADSL modemą taip, kad belaidis ryšys būtų saugus, reikia atlikti konfigūravimo parametrų pakeitimus Jūsų belaidžio ryšio adapteryje – įrangoje, kuri yra prijungiama prie kompiuterio tam, kad priimtų iš maršrutizatoriaus siunčiamą belaidžio ryšio taško radijo signalą (žr. adapterio instrukciją).

## 7.3. Parametrų išsaugojimas

Atlikus "**Wireless**" parametrų pakeitimus juos būtinai reikia išsaugoti. Spauskite skyrių "**Tools**" ir atsidariusiame lange spauskite mygtuką "**Save All**" ("Išsaugoti visus pakeitimus"). Tam, kad maršrutizatoriaus pradėtų naudoti pakeistus parametrus, reikia paspausti mygtuką "**Restart AP**". Persikrovęs modemas bus pasiruošęs darbui.

## 7.4 Belaidžio ryšio prieigos naudojimas

Tam, kad galėtumėte naudotis belaidžiu ryšiu, Jūsų kompiuteryje turi būti įdiegtas belaidžio ryšio ("Wireless") adapteris. Veiksmų seka, reikalinga įdiegti ir konfigūruoti adapterį, aprašyta Jūsų naudojamo belaidžio ryšio adapterio instrukcijoje.

## PRIEDAS A "KLAUSIMAI-ATSAKYMAI"

#### 1. Ką daryti, jeigu modemas nedirba?

- Patikrinkite, ar teisingai sujungėte laidus.
- Pagal instrukcijos C priedą patikrinkite, ar Jūsų patalpose įrengtoje telefono dėžutėje nėra įmontuota papildomo filtro.
- Pasitikrinkite, ar ne per anksti bandote prisijungti paslaugą (prisijungti galite bandyti praėjus ne mažiau kaip 5 darbo dienoms nuo paslaugos sutarties pasirašymo).
- Jeigu minėtas terminas jau yra praėjęs ir laidai sujungti teisingai, kreipkitės klientų aptarnavimo telefonais: 1817 - privačių klientų, 1816 - verslo klientų.

# 2. Ką daryti, jeigu įvedus vartotojo vardą ir slaptažodį prisijungimo programoje vis dėlto nepavyksta prisijungti prie interneto?

- Įsitikinkite, kad šioje instrukcijoje išvardintus žingsnius atlikote teisingai ir įrangos diegimas atliktas sėkmingai.
- Patikrinkite, ar vartotojo vardą ir slaptažodį įvedėte taip, kaip nurodyta šioje instrukcijoje.
- Pasitikrinkite, ar ne per anksti bandote ijungti paslaugą (prisijungti galite praėjus ne mažiau kaip 5 darbo dienoms nuo paslaugos sutarties pasirašymo).
- Jeigu minėtas terminas jau yra praėjęs ir laidai sujungti teisingai, kreipkitės klientų aptarnavimo telefonais: 1817 - privačių klientų, 1816 - verslo klientų.

## PRIEDAS B "TELEFONO LIZDAS"

Anksčiau, įrengiant telefono linijas namuose ir įstaigose, buvo montuojamos seno pavyzdžio telefono lizdo dėžutės:

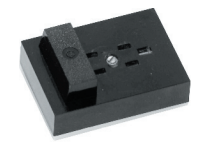

Kai kuriose dėžutėse buvo montuojami papildomi dažnių filtrai, kurie diegiant interneto prieigos paslaugą, gali kliudyti teisingam įrangos veikimui. Taigi patikrinkite savo patalpose įrengtą telefono lizdo dėžutę.

1. Atsukite viršutinį dangtelį laikantį varžtą ir pažiūrėkite, ar viduje nėra įmontuoto kondensatoriaus – cilindro formos detalės metaliniu įvalkalu:

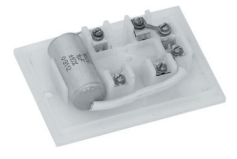

2. Jeigu kondensatorius yra, išimkite jį, atkabinę jo jungtis nuo laikančių varžtelių:

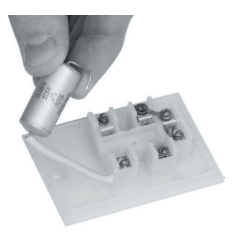

3. Išėmę kondensatorių, įsitikinkite, ar visi dėžutėje esantys laidai yra priveržti, ir uždenkite lizdo dėžutę dangteliu:

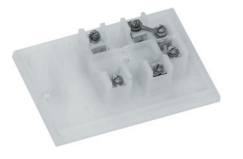

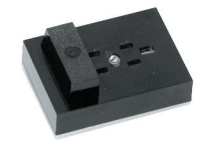